# Žádost o uznání předmětů – garant/schvalovatel

### Obsah

| 1. | Přístup a přihlašovací údaje                    | 1 |
|----|-------------------------------------------------|---|
| 2. | Výběr žádosti (studenta) k vyjádření            | 2 |
| 3. | Postup k zadání vyjádření garanta/schvalovatele | 2 |
| 4. | Změna vyjádření                                 | 4 |

## 1. Přístup a přihlašovací údaje

Seznam žádostí, ke kterým se má garant vyjádřit, je uveden na portálu ZČU na adrese: <u>https://portal.zcu.cz/</u> (obrázky zde uvedné jsou z demonstrační databáze a mohou se mírně lišit od těch, které jsou vidět po přihlášení do portálu ZČU).

Pro přihlášení použijte přístupové údaje Vašeho ORION konta.

Přístup k žádostem je v části "IS STAG" – "Studentské žádosti".

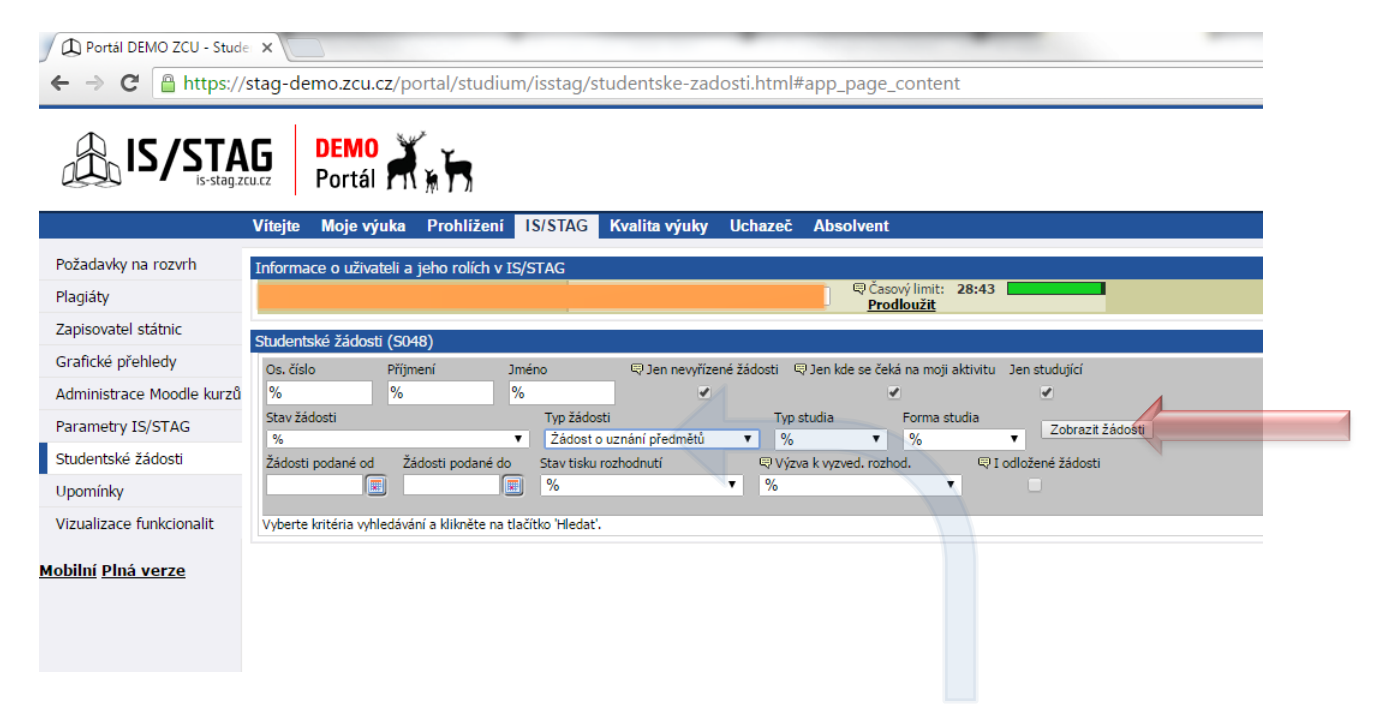

Použijte filtr, kde můžete nastavit omezující kritérium na "Žádost o uznání předmětů", ostatní ponechte přednastavené na výchozí hodnoty. Seznam žádostí k vyřízení se zobrazí po stisku tlačítka "Zobrazit žádosti".

## 2. Výběr žádosti (studenta) k vyjádření

Ze seznamu žádostí vyberete tu, ke které se chcete vyjádřit, stisknutím na "datum žádosti" v prvním sloupci.

| Studentske zat | JUSU (3040)   |              |         |              |                     |               |                     |            |                          |                                |  |
|----------------|---------------|--------------|---------|--------------|---------------------|---------------|---------------------|------------|--------------------------|--------------------------------|--|
| Os. číslo      | Příjmení      | Jn           | néno    | Ę            | ) Jen nevyříze      | ené žádosti 🔍 | ) Jen kde se čeká i | na moji ak | tivitu Jen studující     |                                |  |
| %              | %             | %            |         |              | <ul><li>✓</li></ul> |               | 1                   |            | 4                        |                                |  |
| Stav žádosti   |               |              | Тур     | žádosti      |                     | Typ s         | tudia F             | Forma stud | dia                      |                                |  |
| %              |               | •            | Żá      | dost o uznár | í předmětů          | ▼ %           | •                   | %          | Zobrazit zado            | sti                            |  |
| Žádosti podané | od Žádost     | ti podané do | Stav    | tisku rozhod | nutí                | 🖓 Výzv        | a k vyzved. rozhod  |            | I odložené žádosti       |                                |  |
|                |               |              | %       |              |                     | • %           |                     | •          |                          |                                |  |
| -              |               |              | ,       |              |                     |               |                     |            |                          |                                |  |
| ) Datum        | podání 🔍 Os   | s. číslo 🔅 P | říimení | () Jméno     | 🕈 Fakulta           | Typ stud.     | Forma stud.         | () Stav    | Tvp/Cíl žádosti          | Stav žádosti                   |  |
| 22.07.201      | F10F          | 8883PA AND   | RÝSEK   | Jan          | FF                  | Doktorský     | Prezenční           | Studuje    | Žádost o uznání předmětů | Čeká se na vyjádření proděkana |  |
|                |               |              |         |              |                     |               |                     |            |                          |                                |  |
| *              | _             |              |         |              |                     |               |                     |            |                          |                                |  |
| Zádost stud    | enta          |              |         |              |                     |               |                     |            |                          |                                |  |
| Typ žádosti    | Žádost o uzná | iní předmětů |         |              |                     |               |                     |            |                          |                                |  |
| Rontrola o     | bsahu vytišt  | ěné žádosti  |         |              |                     |               |                     |            |                          |                                |  |
|                |               |              | _       |              |                     |               |                     |            |                          |                                |  |
| Kontrolní kód  |               |              | F       | orovnat      |                     |               |                     |            |                          |                                |  |
|                | (-112         | 8167790)     |         |              |                     |               |                     |            |                          |                                |  |
| Blokace m      | ožnosti úpra  | v žádosti ze | strany  | studenta.    |                     |               |                     |            |                          |                                |  |
| Blokace úprav  | Ano           |              |         |              |                     |               |                     |            |                          |                                |  |
| pro studenta   |               |              |         |              |                     |               |                     |            |                          |                                |  |
| Předměty na    | vrhované k u  | znání        |         |              |                     |               |                     |            |                          |                                |  |
|                |               |              |         |              |                     |               |                     |            |                          |                                |  |

### 3. Postup k zadání vyjádření garanta/schvalovatele

Po výběru žádosti se na obrazovce zobrazí seznam předmětů, o jejichž uznání student žádá.

Předmět, u kterého je vyžadováno vyjádření, je označen modrou vlajkou a odkazem "Detail".

| Suueniske zau  | iosu (s      | 50467             |         |        |         |              |               |            |                           |        |           |                 |                |             |       |                 |     |
|----------------|--------------|-------------------|---------|--------|---------|--------------|---------------|------------|---------------------------|--------|-----------|-----------------|----------------|-------------|-------|-----------------|-----|
| Os. číslo      | Př           | íjmení            | Jmé     | éno    |         |              | Jen nevyříze  | ené žádost | ti 🔍 Jen kde se           | čeká n | a moji ak | tivitu Jen stud | dující         |             |       |                 |     |
| %              | %            | 6                 | %       |        |         |              |               |            |                           |        |           | <               |                |             |       |                 |     |
| Stav žádosti   |              |                   |         | Ту     | p žádo  | sti          |               |            | Typ studia                | Fo     | orma stu  | dia 🛛 🚽         | Zohrazit ž     | ádosti      |       |                 |     |
| %              |              |                   | •       | Ż      | ádost   | o uznán      | í předmětů    | •          | %                         | •      | %         | ▼ <sup>2</sup>  | 200182112      | auosu       |       |                 |     |
| Žádosti podané | od           | Žádosti podané    | do      | Sta    | v tisku | rozhodr      | nutí          |            | Výzva k vyzved. n         | ozhod. |           | I odložené      | žádosti        |             |       |                 |     |
| L              |              |                   |         | %      |         |              |               | • %        | 6                         |        | •         |                 |                |             |       |                 |     |
| (†) Datum      | podán        | í 🗊 Os. číslo     | (†) Při | íimen  | i (P)   | Iméno        | 🕆 Fakulta     | () Typ s   | tud. 🕄 Forma 🤇            | stud.  | () Stav   | Typ/Cíl žádos   | sti            | Stav žá     | dosti |                 |     |
| ▶ 22.07.2016   |              | F10P8883PA        | ANDR    | ÝSEK   | Jan     |              | FF            | Doktorsk   | ý Prezenční               |        | Studuje   | Žádost o uzná   | ní předmě      | étů Čeká se | na vy | jádření proděka | ina |
|                |              |                   |         |        |         |              |               |            |                           |        |           |                 |                |             |       |                 |     |
| Žádost stud    | enta         |                   |         |        |         |              |               |            |                           |        |           |                 |                |             |       |                 |     |
| Typ žádosti    | Žádost       | t o uznání předm  | ětů     |        |         |              |               |            |                           |        |           |                 |                |             |       |                 |     |
| 🗟 Kontrola o   | bsahu        | vytištěné žádo    | osti    |        |         |              |               |            |                           |        |           |                 |                |             |       |                 |     |
|                |              |                   |         | 1      |         |              |               |            |                           |        |           |                 |                |             |       |                 |     |
| Kontrolní kód  |              | (                 |         |        | Poro    | vnat         |               |            |                           |        |           |                 |                |             |       |                 |     |
|                | × .          | (-112816/790)     |         |        |         |              |               |            |                           |        |           |                 |                |             |       |                 |     |
| Blokace m      | ožnost       | i úprav žádost    | i ze s  | trany  | y stud  | enta.        |               |            |                           |        |           |                 |                |             |       |                 |     |
| pro studenta   | Ano          |                   |         |        |         |              |               |            |                           |        |           |                 |                |             |       |                 |     |
| Předměty na    | vrhova       | né k uznání       |         |        |         |              |               |            |                           |        |           |                 |                |             |       |                 |     |
|                | Р            | ředmět stávaji    | ícího s | studi  | а       |              | /             | Absolvov   | aný ekvivalent            | danél  | 10 předn  | nětu            |                |             |       |                 |     |
|                | Dop.<br>roč. | Zkratka           | St.     | Kr.    | Zak.    |              | Zkratka       |            | Datum splnění<br>předmětu | Zak.   | Hodn.     | Studium         | ₿ Kód<br>ukon. | Vyjádření   | Kr.   |                 |     |
| Předměty       | 1            | <b>₽ KAR/MS2D</b> | A       | 7      | Zp      | KAF          | R/MS2D (20    | 10/2011)   | 30.08.2011                | Zp     | Splnil    | 🛡 F10P8883P     | 🛡 10           | -           |       | 9               |     |
|                | 1            | <b>₩</b> KAR/TS1D | А       | 7      | Zp      |              | R/TS1D (201   | 10/2011)   | 26.01.2011                | Zp     | Splnil    | 🗬 F10P8883P     | 🛡 10           | -           |       | 9               | 4   |
|                |              | <b>₹KIV/ASWI</b>  | С       | 6      | Zk      | <b>₽ KAF</b> | R/APKD (20    | 11/2012)   | 21.06.2012                | Zk     | Splnil    | 🗬 F10P8883P     | 🛡 10           | -           |       | 🎒 <u>Detail</u> |     |
| Důvod žádosti  | Uznán        | í předmětů stáva  | jícího  | studia | a za ús | spěšně a     | absolvované j | předměty   | z předchozích stu         | dií.   |           |                 |                | -           |       |                 |     |
|                |              |                   |         |        |         |              |               |            |                           |        |           |                 |                |             |       |                 |     |

Po kliknutí na "Detail" je zobrazen formulář, kde v jeho pravé dolní části je prostor pro vyjádření garanta.

| •                                                                                                    | inani                                                                        |     |                                                                                   |                                         | •   |
|----------------------------------------------------------------------------------------------------|------------------------------------------------------------------------------|-----|-----------------------------------------------------------------------------------|-----------------------------------------|-----|
| Uznat předmět                                                                                                    |                                                                              | 1 [ | — na základě sp                                                                   | Inění předmětu                          | - 1 |
| Pracoviště                                                                                                    | KIV                                                                          |     | Pracoviště                                                                        | KAR                                     |     |
| Předmět                                                                                                    | ASWI                                                                         |     | Předmět                                                                           | APKD                                    |     |
| Název                                                                                                    | Pokročilé softwarové inženýrství                                             |     | Název                                                                             | Archeologie pravěkých komunit           | _   |
| Statut                                                                                                    | С                                                                            |     | Rok                                                                               | 2011/2012                               |     |
| Typ zk.                                                                                                    | Zkouška                                                                      |     | Semestr                                                                           | LS                                      |     |
| Počet kreditů                                                                                                    | 6                                                                            |     | Hodnocení                                                                         | SpInil                                  |     |
| Součástí akt. stud. plánu                                                                                                    | Ne                                                                           |     | Datum                                                                             | 21.06.2012                              |     |
| URL sylabus                                                                                                    | Sylabus předmětu KIV/ASWI 💕                                                  |     | Počet kreditů                                                                     | 5                                       |     |
|                                                                                                    |                                                                              |     |                                                                                   |                                         |     |
| důvodnění: Úsněšně snlr                                                                                                    | věný předmět z předchozího studia                                            |     | URL sylabus                                                                       | Sylabus předmětu KAR/APKD (2011/2012) 🖻 |     |
| důvodnění: Úspěšně splr<br>okrývající rozsah uznávan<br>Rozhodnutí fakulty<br>Stav Čeká s                                                                          | ěný předmět z předchozího studia<br>ého předmětu.<br>e na vyjádření garanta  |     | URL sylabus<br>— <b>Vyjádření gar</b><br>Garant: <b>Kaas V</b>                    | Sylabus předmětu KAR/APKD (2011/2012)   |     |
| důvodnění: Úspěšně spli<br>okrývající rozsah uznávan<br>Rozhodnutí fakulty<br>Stav Čeká s<br>Důvod rozhodnutí -                                                    | ěný předmět z předchozího studia<br>ého předmětu.<br>e na vyjádření garanta  |     | URL sylabus<br>– <b>Vyjádření gar</b><br>Garant: <b>Kaas V</b><br>Vyjádření       | Sylabus předmětu KAR/APKD (2011/2012)   |     |
| důvodnění: Úspěšně spli<br>okrývající rozsah uznávan<br>Rozhodnutí fakulty<br>Stav Čeká s<br>Důvod rozhodnutí -<br>Známka -                                        | iěný předmět z předchozího studia<br>ého předmětu.<br>e na vyjádření garanta |     | URL sylabus<br>Vyjádření gar<br>Garant: Kaas V<br>Vyjádření                       | Sylabus předmětu KAR/APKD (2011/2012)   |     |
| důvodnění: Úspěšně spli<br>okrývající rozsah uznávan<br>Rozhodnutí fakulty<br>Stav Čeká s<br>Důvod rozhodnutí -<br>Známka -<br>Slovní hodnocení -                  | těný předmět z předchozího studia<br>ého předmětu.<br>e na vyjádření garanta |     | URL sylabus<br>Vyjádření gar<br>Garant: Kaas V<br>Vyjádření<br>Poznámka           | Sylabus předmětu KAR/APKD (2011/2012)   |     |
| důvodnění: Úspěšně spli<br>okrývající rozsah uznávan<br>Rozhodnutí fakulty<br>Stav Čeká s<br>Důvod rozhodnutí<br>Známka -<br>Slovní hodnocení -<br>Počet kreditů - | iěný předmět z předchozího studia<br>ého předmětu.<br>e na vyjádření garanta |     | URL sylabus<br>Vyjádření gar<br>Garant: Kaas V<br>Vyjádření<br>Poznámka<br>Uložit | Sylabus předmětu KAR/APKD (2011/2012)   |     |

Zadejte vyjádření do příslušného pole. V případě potřeby můžete doplnit i "poznámku".

Vyjádření je zaznamenáno v systému stisknutím na tlačítko "Uložit".

#### Poznámka:

Při rozhodování, zda je studentův splněný předmět obsahově shodný s uznávaným, by měly pomoci informace zadané v pravé horní části a odkaz na sylabus. Student obdrží po doručení vytištěné žádosti na studijním oddělení pokyn, že by měl oslovit garanta resp. schvalovatele s žádostí o schůzku k upřesnění informací potřebných k určení shodnosti uznávaného předmětu a o elektronické vyjádření k jeho žádosti na portálu ZČU. Pokud má předmět určeného schvalovatele měl by být schvalovatel osloven jako první (Informaci, zda je u předmětu schvalovatel přiřazen naleznete v detailu u předmětu).

Uložením vyjádření dojde ke změně barvy vlaječky u předmětu na fialovou.

| Žádost stude                  | enta         |                   |        |       |         |                             |                           |      |        |             |                       |           |     |                 |
|-------------------------------|--------------|-------------------|--------|-------|---------|-----------------------------|---------------------------|------|--------|-------------|-----------------------|-----------|-----|-----------------|
| Typ žádosti                   | Žádost       | o uznání předmě   | étů    |       |         |                             |                           |      |        |             |                       |           |     |                 |
| 🗟 Kontrola o                  | bsahu        | vytištěné žádo    | sti    |       |         |                             |                           |      |        |             |                       |           |     |                 |
| Kontrolní kód                 |              | (-1128167790)     |        | [     | Poro    | vnat                        |                           |      |        |             |                       |           |     |                 |
| 🛡 Blokace m                   | ožnost       | i úprav žádosti   | ize s  | tran  | y stud  | enta.                       |                           |      |        |             |                       |           |     |                 |
| Blokace úprav<br>pro studenta | Ano          |                   |        |       |         |                             |                           |      |        |             |                       |           |     |                 |
| Předměty nav                  | vrhova       | né k uznání       |        |       |         |                             |                           |      |        |             |                       |           |     |                 |
|                               | Pì           | redmět stávajíc   | cího   | stud  | ia      |                             |                           |      |        |             |                       |           |     |                 |
|                               | Dop.<br>roč. | Zkratka           | St.    | Kr.   | Zak.    | Zkratka                     | Datum splnění<br>předmětu | Zak. | Hodn.  | Studium     | <b>₽ Kód</b><br>ukon. | Vyjádření | Kr. |                 |
| Předměty                      | 1            | <b>₩ KAR/MS2D</b> | А      | 7     | Zp      | RAR/M52D (2010/2011)        | 30.08.2011                | Zp   | Splnil | 🛡 F10P8883P | 10                    | -         | 4   | 7               |
|                               | 1            | <b>₩ KAR/TS1D</b> | А      | 7     | Zp      | RAR/TS1D (2010/2011)        | 26.01.2011                | Zp   | Splnil | PF10P8883P  | ₽ 10                  | -         | 1   | Y               |
|                               |              | <b>₿ KIV/ASWI</b> | С      | 6     | Zk      | RAR/APKD (2011/2012)        | 21.06.2012                | Zk   | Splnil | 🛡 F10P8883P | ₽ 10                  | -         | l   | 🛛 <u>Detail</u> |
| Důvod žádosti                 | Uznání       | předmětů stávaj   | jícího | studi | ia za ú | spěšně absolvované předměty | z předchozích stud        | dií. |        |             |                       |           |     |                 |

# 4. Změna vyjádření

Uložené vyjádření je možné změnit opětovným stiskem na "Detail" a úpravou políček vyplněných v bodě 3.

|                              | ciita                             |                                                                      |                  |                       |                        |                                                                         |                                                                           |                           |                                      |                                               |                                   |                     |     |   |  |
|------------------------------|-----------------------------------|----------------------------------------------------------------------|------------------|-----------------------|------------------------|-------------------------------------------------------------------------|---------------------------------------------------------------------------|---------------------------|--------------------------------------|-----------------------------------------------|-----------------------------------|---------------------|-----|---|--|
| Typ žádosti                  | Žádost                            | o uznání předmě                                                      | étů              |                       |                        |                                                                         |                                                                           |                           |                                      |                                               |                                   |                     |     |   |  |
| 🛡 Kontrola o                 | bsahu                             | vytištěné žádo                                                       | sti              |                       |                        |                                                                         |                                                                           |                           |                                      |                                               |                                   |                     |     |   |  |
| Kontrolní kód                |                                   | (-1128167790)                                                        |                  | [                     | Poro                   | vnat                                                                    |                                                                           |                           |                                      |                                               |                                   |                     |     |   |  |
| Blokace m                    | ožnost                            | i úprav žádosti                                                      | ze s             | stran                 | y stud                 | enta.                                                                   |                                                                           |                           |                                      |                                               |                                   |                     |     |   |  |
| lokace úprav<br>pro studenta | Ano                               |                                                                      |                  |                       |                        |                                                                         |                                                                           |                           |                                      |                                               |                                   |                     |     |   |  |
|                              |                                   |                                                                      |                  |                       |                        |                                                                         |                                                                           |                           |                                      |                                               |                                   |                     |     |   |  |
| Predmety na                  | vrhova                            | né k uznání                                                          |                  |                       |                        |                                                                         |                                                                           |                           |                                      |                                               |                                   |                     |     |   |  |
| Predméty na                  | vrhova<br>Pi                      | <mark>né k uznání</mark><br>ředmět stávají                           | cího             | stud                  | ia                     | Absolvov                                                                | vaný ekvivalent o                                                         | danéh                     | o předn                              | nětu                                          |                                   |                     |     |   |  |
| Predméty na                  | vrhova<br>Pi<br>Dop.<br>roč.      | <mark>né k uznání</mark><br>ředmět stávají<br>Zkratka                | cího<br>St.      | stud<br>Kr.           | ia<br>Zak.             | Absolvov<br>Zkratka                                                     | aný ekvivalent (<br>Datum splnění<br>předmětu                             | danéh<br>Zak.             | o předn<br>Hodn.                     | nětu<br>Studium                               | <b>₽ Kód</b><br>ukon.             | Vyjádření           | Kr. |   |  |
| Předměty na                  | vrhova<br>Pi<br>Dop.<br>roč.<br>1 | né k uznání<br>ředmět stávají<br>Zkratka<br>🛡 KAR/MS2D               | cího<br>St.<br>A | stud<br>Kr.<br>7      | ia<br>Zak.<br>Zp       | Absolvov<br>Zkratka<br>© KAR/MS2D (2010/2011)                           | aný ekvivalent (<br>Datum splnění<br>předmětu<br>30.08.2011               | danéh<br>Zak.             | o předn<br>Hodn.<br>Splnil           | nětu<br>Studium<br>♥ F10P8883P                | <b>₽ Kód</b><br>ukon.<br>₽ 10     | Vyjádření<br>-      | Kr. | 9 |  |
| Předměty na                  | vrhova<br>Pi<br>Dop.<br>roč.<br>1 | né k uznání<br>ředmět stávají<br>Zkratka<br>© KAR/MS2D<br>© KAR/TS1D | cího<br>St.<br>A | stud<br>Kr.<br>7<br>7 | ia<br>Zak.<br>Zp<br>Zp | Absolvov<br>Zkratka<br>© KAR/MS2D (2010/2011)<br>© KAR/TS1D (2010/2011) | aný ekvivalent o<br>Datum splnění<br>předmětu<br>30.08.2011<br>26.01.2011 | danéh<br>Zak.<br>Zp<br>Zp | o předn<br>Hodn.<br>Splnil<br>Splnil | nětu<br>Studium<br>♥ F10P8883P<br>♥ F10P8883P | <b>₹ Kód</b><br>ukon.<br>10<br>10 | Vyjádření<br>-<br>- | Kr. | 9 |  |

#### Poznámka: Změna vyjádření je možná pouze do doby, než je žádost vyřízena fakultou.